## Examiner Guide: Uploading availability in ERIC

## Open the EXAMINER CALENDAR

| My Account        | :: Messages                   |  |
|-------------------|-------------------------------|--|
| My Centre         | Message Search<br>No messages |  |
| Booking Form      |                               |  |
| View Bookings     |                               |  |
| Examiner Calendar |                               |  |

Then select availability mode here

| My Account                    | Node: Availability V Examiner: Corinne Kilvington |         |     |     |     |
|-------------------------------|---------------------------------------------------|---------|-----|-----|-----|
|                               | today Sep                                         | D, 2013 | Wed | Thu | Pri |
| Booking Form<br>View Bookings | 26                                                | 27      | 28  | 29  | 30  |
| Examiner Calendar             | 2                                                 | 3       | 4   | 5   | 6   |
|                               |                                                   |         |     |     |     |

Right mouse click on a day to create availability.

| 8 My Account      | Mode: Availability   Examiner: Corinne Kilvington  today   Sep, 2013 |                  |     |     |     |  |
|-------------------|----------------------------------------------------------------------|------------------|-----|-----|-----|--|
| 😻 My Centre       |                                                                      |                  |     |     |     |  |
|                   | Mon                                                                  | Tue              | Wed | Thu | Fri |  |
| Booking Form      | 26                                                                   | 27               | 28  | 29  | 30  |  |
| View Bookings     |                                                                      |                  |     |     |     |  |
| Examiner Calendar | 2                                                                    | 3                | 4   | 5   | 6   |  |
|                   |                                                                      | ite Availability |     |     |     |  |
|                   | 9                                                                    | 10               | 11  | 12  | 13  |  |
|                   |                                                                      |                  |     |     |     |  |
|                   |                                                                      |                  |     |     |     |  |

Choose the times and click 'create'